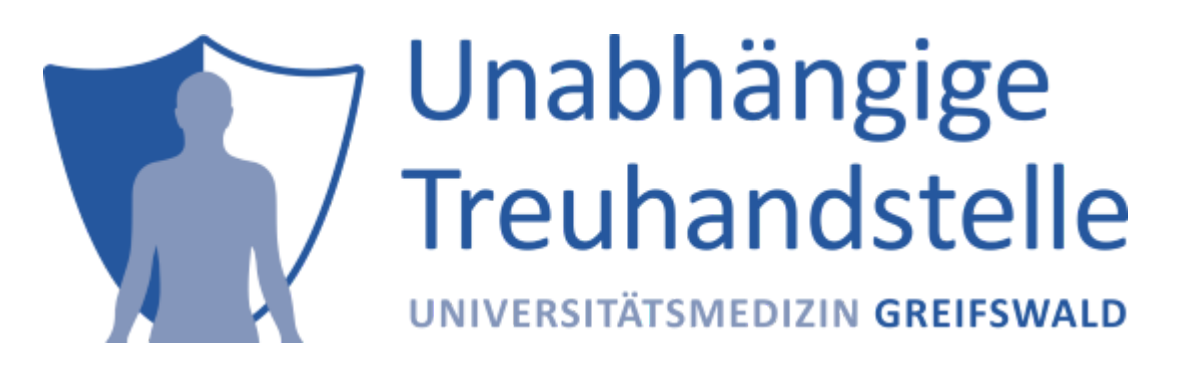

Stand: Juni 2021

# TTP-FHIR-Gateway mit Keycloak-basierter Authentifizierung

# Installation und Einrichtung von Keycloak

Ab TTP-FHIR Gateway Version 2.0.0 ist eine Absicherung der TTP-FHIR-Gateway-Schnittstelle je Endpunkt (und somit je Werkzeug) vorgesehen und nach Bedarf konfigurierbar.

### Installation

Wenn nicht schon geschehen, dann muss zuerst Docker installiert werden, z.B. Docker Desktop

Gemäß dieser Anleitung kann dann **Keycloak** in **Docker** installiert werden. Das Beispiel-Realm myrealm braucht dabei natürlich nicht angelegt werden.

ACHTUNG! Wenn das TTP-FHIR-Gateway und der Keycloak-Server auf der gleichen Maschine laufen sollen, ist zu beachten, dass beiden Anwendungen verschiedene Ports zugewiesen werden. Wenn das TTP-FHIR-Gateway z.B. den Port *8080* nutzt, müsste Keycloak einen anderen Port nutzen, z.B.:

docker run -p 8081:8080 -e KEYCLOAK\_USER=admin -e KEYCLOAK\_PASSWORD=
{KEYCLOAK\_PASSWORD} quay.io/keycloak/keycloak:13.0.1

In der Standardinstallation von **Keycloak** darf der zweite Port in -p 8081:8080 nicht verändert werden, über den ersten Port (im weiteren {KEYCLOAK\_PORT} genannt) wird **Keycloak** auf dem Dockerhost angesprochen.

### Einrichtung

Zum Einrichten von **Keycloak** startet man die Admin-Konsole unter http://{KEYCLOAK\_HOST}: {KEYCLOAK\_PORT}/auth/admin und meldet sich als Benutzer admin und mit dem {KEYCLOAK\_PASSWORD} an.

#### Realm ttp hinzufügen

Die Admin-Konsole startet im Realm *Master*, erkennbar links oben. Dieses ist nur zur Verwaltung von **Keycloak** selbst bestimmt. Führt man die Maus darüber, kann man *Add Realm* aufrufen, um ein neues Realm hinzuzufügen. Das Realm für das **TTP-FHIR-Gateway** bekommt den Namen ttp.

#### Client ttp-fhir anlegen und konfigurieren

Um den Client für den Zugriff auf das TTP-FHIR Gateway anzulegen, navigiert man am linken Rand zu *Clients*, erzeugt mit *Create* (oben rechts) einen neuen Client und vergibt die *Client ID* ttp-fhir. Anschließend muss unter *Settings* für diesen Client der *Access Type* confidential gewählt werden.

Zusätzlich müssen für diesen Client die **Base Url** http://{KEYCLOAK\_HOST}:{KEYCLOAK\_PORT} und **Valid Redirect URIs** (z.B. \*) gesetzt werden.

Unter *Credentials* für diesen Client findet man das *Secret*, das im weiteren Verlauf noch benötigt wird und deshalb kopiert und gemerkt werden muss (z.B. *cd28481d-dd42-469a-b2f4-803e9476172c*).

#### Rollen anlegen je Endpunkt

Für den Zugriff auf die einzelnen Komponenten des **TTP-FHIR-Gateways** müssen nun jeweils Rollen angelegt werden. Dazu navigiert man am linken Rand zu *Roles* und erzeugt mit *Add Role* (oben rechts) vier neue. Als Namen vergibt man dabei

- für den Dispatcher /ttp-fhir/fhir/dispatcher,
- für gICS /ttp-fhir/fhir/gics,
- für gPAS /ttp-fhir/fhir/gpas und
- für E-PIX /ttp-fhir/fhir/e-pix.

Als Beschreibung für die Rollen bietet sich an, für **gICS** z.B. *Rolle für Zugriff auf gICS-Funktionalitäten des TTP-FHIR-Gateway* usw. zu verwenden.

#### User hinzufügen

Schließlich müssen noch je Komponente die Nutzer für den Zugriff auf die Funktionalitäten des **TTP-FHIR-Gateway** angelegt werden. Dazu navigiert man am linken Rand zu **Users** und erzeugt mit **Add User** (oben rechts) vier neue Nutzer. Dabei müssen die Felder **ID** und **Required User Action** unbedingt leer bleiben, lediglich der jeweilige **Username** wird eingetragen.

Anschließend vergibt man für die Nutzer (unter *Credentials*) Passwörter (die man sich natürlich merkt) und ordnet ihnen (unter *Role Mappings*) die entsprechenden Rollen zu:

| Komponente | Username  | Assigned Role             |
|------------|-----------|---------------------------|
| Dispatcher | disp-user | /ttp-fhir/fhir/dispatcher |
| gICS       | gics-user | /ttp-fhir/fhir/gics       |
| gPAS       | gpas-user | /ttp-fhir/fhir/gpas       |
| E-PIX      | epix-user | /ttp-fhir/fhir/e-pix      |

Grundsätzlich können auch Nutzer, die bereits für die Keycloak-Absicherung der Frontends der THS Tools angelegt wurden, verwendet werden. In diesem Fall ist auf die Zuordnung der passenden Rollen (Assigned Role) zu achten.

#### **Export des Realms**

Es empfiehlt sich nun, die Konfiguration des Realms ttp mit **Export** (links unten in der Navigation) in eine **JSON**-Datei zu exportieren, um sie bei Bedarf wieder importieren zu können. Zu beachten ist dabei allerdings, dass die angelegten Nutzer und deren Konfigurationen dabei **nicht** mit exportiert werden.

#### Test und Benutzung von Keycloak

Für den Zugriff auf die durch **Keycloak** abgesicherten Komponenten benötigt man einen **Access-Token**. Den bekommt man mithilfe eines **POST**-Requests vom **Keycloak**-Server:

```
POST /auth/realms/ttp/protocol/openid-connect/token HTTP/1.1
Host: {KEYCLOAK_HOST}:{KEYCLOAK_PORT}
Content-Type: application/x-www-form-urlencoded
Content-Length: 128
client_id=ttp-fhir&username={USERNAME}&password=
{PASSWORD}&grant_type=password&client_secret={CLIENT_SECRET}
```

Hierbei wird, wie man sieht, auch das früher schon kopierte *Secret* des Clients benötigt. Die Variablen sind entsprechend zu ersetzen: beispielsweise für **gICS** wären

- der {USERNAME} dann gics-user,
- das {PASSWORD} das für gics-user vergebene Passwort,
- und {CLIENT\_SECRET} das zuvor gemerkte Secret des Clients.

Mit curl könnte das etwa so aussehen:

```
curl -d 'client_id=ttp-fhir&username=gics-
user&password=fhirrocks&grant_type=password&client_secret=cd28481d-dd42-469a-b2f4-
803e9476172c' http://localhost:8081/auth/realms/ttp/protocol/openid-connect/token
```

... und die (hier etwas aufgehübschte) Antwort darauf wäre:

```
{
    "access_token" :
    "eyJhbGciOiJSUzI1NiIsInR5cCIgOiAiSldUIiwia2lkIiA6ICI1M3drWmNua0h...",
    "expires_in" : 300,
    "refresh_expires_in" : 1800,
    "refresh_token" :
    "eyJhbGciOiJIUzI1NiIsInR5cCIgOiAiSldUIiwia2lkIiA6ICI0NGI0YTY5MC05Y...",
    "token_type" : "Bearer",
    "not-before-policy" : 0,
    "session_state" : "a343bc8f-7616-4deb-a635-293a91556b96",
    "scope" : "email profile"
}
```

# Einrichtung des TTP-FHIR-Gateways für Keycloak-Authentifizierung

Der **Wildfly**-Server mit den **THS-Tools** und dem **TTP-FHIR-Gateway** muss mithilfe von Systemproperties für die Authentifizierung über **Keycloak** konfiguriert werden.

Diese Anbindung von TTP-FHIR Gateway an Keycloak ist derzeit über zwei Varianten möglich.

Variante 1: Direkte Anpassung der Wildfly-Konfiguration (standalone.xml)

In der Serverkonfiguration {WILDFLY\_SERVER\_DIR}/standalone/configuration/standalone.xml werden direkt hinter den Abschnitt <extensions>...</extensions> folgende Werte eingetragen:

```
...
</extensions>
<system-properties>
<property name="ttp.fhir.keycloak.realm" value="ttp" />
<property name="ttp.fhir.keycloak.clientId" value="ttp-fhir" />
<property name="ttp.fhir.keycloak.baseUrl" value="http://{KEYCLOAK_HOST}:
{KEYCLOAK_PORT}/auth" />
<property name="ttp.fhir.keycloak.secret" value="{CLIENT_SECRET}" />
<property name="ttp.fhir.keycloak.enabled" value="true" />
</system-properties>
```

Dabei sind der Host {KEYCLOAK\_HOST}, der Port {KEYCLOAK\_PORT} und das Client-Geheimnis {CLIENT\_SECRET} entsprechend anzupassen.

#### Variante 2: Anpassung der Wildfly-Variablen (ttp-fhir.env)

Die nötige Konfigurationsdatei ttp-fhir.env ist unter compose-wildfly/ttp-fhir.env abgelegt und muss gemäß der oben eingerichteten Keycloak-Konfiguration angepasst werden.

```
TTP_FHIR_KEYCLOAK_REALM=ttp
TTP_FHIR_KEYCLOAK_CLIENT_ID=ttp-fhir
TTP_FHIR_KEYCLOAK_SERVER_URL=http://{KEYCLOAK_HOST}:{KEYCLOAK_PORT}/auth/
TTP_FHIR_KEYCLOAK_CLIENT_SECRET={CLIENT_SECRET}
TTP_FHIR_KEYCLOAK_ENABLE=true
```

```
Dabei sind der Host {KEYCLOAK_HOST}, der Port {KEYCLOAK_PORT} und das Client-Geheimnis {CLIENT_SECRET} entsprechend anzupassen.
```

Per Default ist der Wert TTP\_FHIR\_KEYCLOAK\_ENABLE auf false gesetzt.

Die Konfigurationsdatei ttp-fhir.env wird nach Bekanntmachung in der docker-compose.yml beim bauen der Docker-Container entsprechend vom Wildfly berücksichtigt. Dies ist bei Auslieferung des Docker-Compose Pakets bereits vorbereitet.

```
env_file:
- ttp-fhir.env
...
```

## Test und Benutzung des **TTP-FHIR-Gateways** mit Keycloak-Authentifizierung

Für die Benutzung des **TTP-FHIR-Gateway**, nun mit Authentifizierung über **Keycloak**, muss der aus dem Token-Request entnommene **Access-Token** als Authorization-Header Authorization: Bearer {access\_token} bei jedem Request an das **TTP-FHIR-Gateway** im Header mitgegeben werden. Um die korrekte Funktion zu testen, kann man nun in einem **GET**-Request die Metadaten der FHIR-Schnittstelle (z.B. für **gICS**) anfordern:

```
GET /ttp-fhir/fhir/gics/metadata HTTP/1.1
Host: {FHIR_GATEWAY_HOST}:{FHIR_GATEWAY_PORT}
Authorization: Bearer {access_token}
```

#### Mit curl könnte das für **gICS** beispielsweise so aussehen:

```
curl -X GET http://localhost:8080/ttp-fhir/fhir/gics/metadata -H "Authorization:
Bearer eyJhbGci0iJSUzI1NiIsInR5cCIg0iAiSldUIiwia2lkIiA6ICI1M3drWmNua0h..."
```

Die erwartete (hier etwas aufgehübschte) Antwort darauf sollte etwa so aussehen:

```
{
  "resourceType": "CapabilityStatement",
 "status": "active",
  "date": "2021-06-03T20:54:47+02:00",
  "publisher": "Not provided",
  "kind": "instance",
  "software": {
    "name": "HAPI FHIR Server",
    "version": "5.0.0"
  },
  "implementation": {
    "description": "HAPI FHIR",
    "url": "http://localhost:8080/ttp-fhir/fhir/gics"
  },
  "fhirVersion": "4.0.1",
  "format": [
    "application/fhir+xml",
    "application/fhir+json"
  ],
  "rest": [
    {
      "mode": "server",
      "resource": [
       . . .
      ],
      "operation": [
       {
          "name": "allConsentsForDomain",
          "definition": "http://localhost:8080/ttp-
fhir/fhir/gics/OperationDefinition/-s-allConsentsForDomain"
        },
        . . .
        }
      1
    }
 ]
}
```

Wenn dann der **GET**-Request ohne gültigen Authorization-Header Authorization: Bearer {access\_token}:

curl -X GET http://localhost:8080/ttp-fhir/fhir/gics/metadata

auch noch einen Fehler liefert:

Unauthorised access to protected resource

dann bedeutet das, dass die Keycloak-basierte Authentifizierung wie gewünscht funktioniert.

# Credits 'Keycloak for TTP FHIR Gateway'

Implementation, documentation: P. Penndorf, F. M. Moser, M. Bialke, R. Schuldt

### License

License: AGPLv3, https://www.gnu.org/licenses/agpl-3.0.en.html

Copyright: 2021 Trusted Third Party of the University Medicine Greifswald

Contact: https://www.ths-greifswald.de/kontakt/